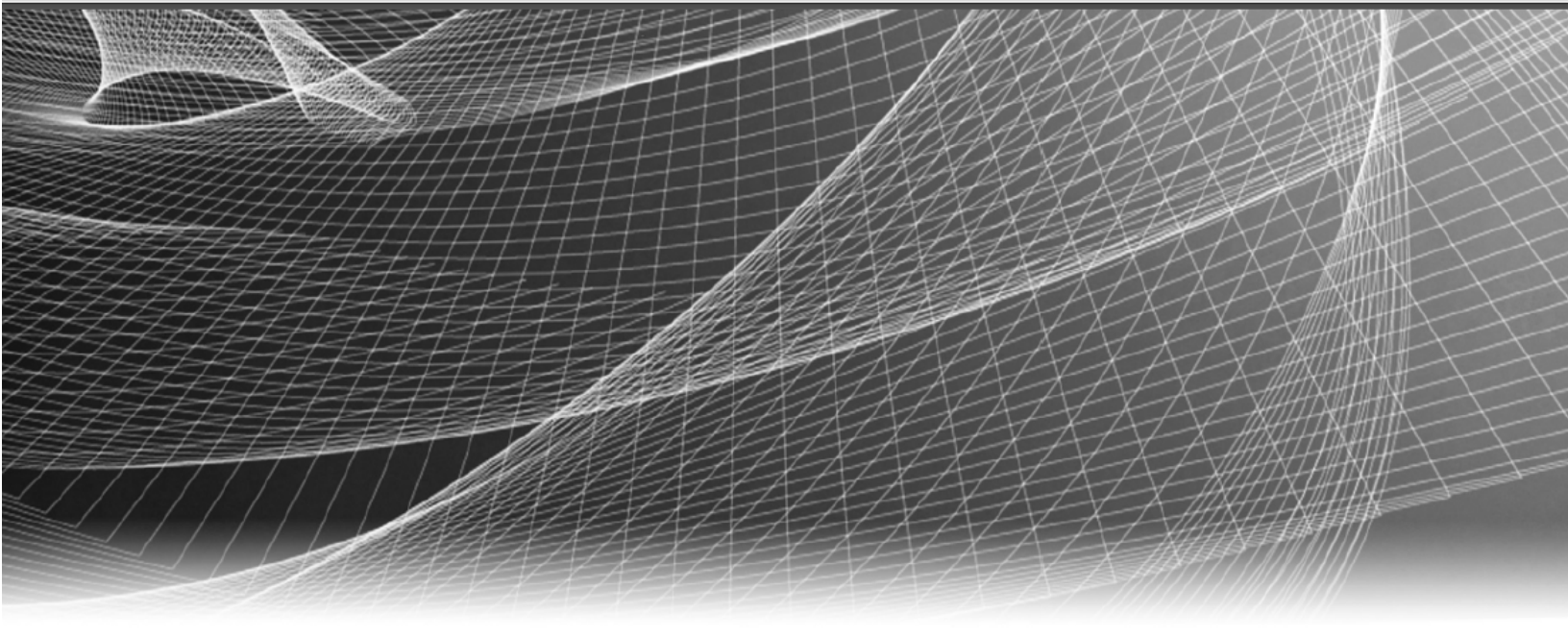

## **RSA** Security Analytics

Guía de instalación de hosts virtuales para la versión 10.6

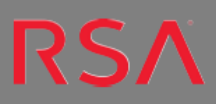

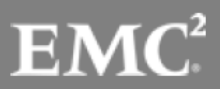

Copyright © 2016 EMC Corporation. Todos los derechos reservados.

#### **Marcas comerciales**

RSA, el logotipo de RSA y EMC son marcas registradas o marcas comerciales de EMC Corporation en los Estados Unidos y en otros países. Todas las demás marcas comerciales utilizadas en este documento pertenecen a sus respectivos propietarios. Para obtener una lista de las marcas comerciales de EMC, visite mexico.emc.com/legal/emc-corporation-trademarks.htm (visite el sitio web de su país correspondiente).

## Acuerdo de licencia

Este software y la documentación asociada son propiedad e información confidencial de EMC, se suministran bajo licencia, y pueden utilizarse y copiarse solamente de acuerdo con los términos de dicha licencia y con el aviso de copyright mencionado a continuación. No se puede suministrar a ninguna persona, ni poner a su disposición de cualquier otra manera, este software ni la documentación, o cualquier copia de estos elementos.

Este documento no constituye ninguna transferencia de titularidad ni propiedad del software, la documentación o cualquier derecho de propiedad intelectual. Cualquier uso o reproducción sin autorización de este software y de la documentación pueden estar sujetos a responsabilidad civil o penal. Este software está sujeto a cambios sin aviso y no debe considerarse un compromiso asumido por EMC.

## Licencias de otros fabricantes

Este producto puede incluir software que ha sido desarrollado por otros fabricantes. El texto del acuerdo de licencia que se aplica al software de otros fabricantes en este producto puede encontrarse en el archivo thirdpartylicenses.pdf.

#### Nota sobre tecnologías de cifrado

Es posible que este producto contenga tecnologías de cifrado. Muchos países prohíben o limitan el uso, la importación o la exportación de las tecnologías de cifrado, y las regulaciones actuales de uso, importación y exportación deben cumplirse cuando se use, importe o exporte este producto.

#### Distribución

El uso, la copia y la distribución de cualquier software de EMC descrito en esta publicación requieren una licencia de software correspondiente. EMC considera que la información de esta publicación es precisa en el momento de su publicación. La información está sujeta a cambios sin previo aviso.

LA INFORMACIÓN DE ESTA PUBLICACIÓN SE PROPORCIONA "TAL CUAL". EMC CORPORATION NO SE HACE RESPONSABLE NI OFRECE GARANTÍA DE NINGÚN TIPO CON RESPECTO A LA INFORMACIÓN DE ESTA PUBLICACIÓN Y ESPECÍFICAMENTE RENUNCIA A TODA GARANTÍA IMPLÍCITA DE COMERCIABILIDAD O CAPACIDAD PARA UN PROPÓSITO DETERMINADO.

## Contenido

| Guía de instalación de hosts virtuales                                    | 5  |
|---------------------------------------------------------------------------|----|
| Implementación virtual básica                                             | 6  |
| Abreviaturas que se utilizan en la Guía de implementación virtual         | 6  |
| Hosts virtuales compatibles                                               | 7  |
| Medios de instalación                                                     | 8  |
| Recomendaciones para ambientes virtuales                                  | 8  |
| Requisitos del sistema recomendados para un host virtual                  | 9  |
| Log Decoder                                                               | 9  |
| Packet Decoder                                                            | 10 |
| Concentrator para el flujo de registros                                   | 10 |
| Concentrator para el flujo de paquetes                                    | 10 |
| Warehouse Connector para el flujo de registros                            | 11 |
| Warehouse Connector para el flujo de paquetes                             | 11 |
| Archiver para el flujo de registros                                       | 11 |
| Event Stream Analysis (ESA) con Context Hub                               | 12 |
| Servidor de Security Analytics (NW)                                       | 12 |
| Broker                                                                    | 12 |
| Log Collector (local y remoto)                                            | 12 |
| Reglas de dimensionamiento de los recopiladores de Windows heredado       | 13 |
| Instalar el host virtual de Security Analytics en un ambiente virtual .   | 14 |
| Requisitos previos                                                        | 14 |
| Paso 1. Implementar el host virtual                                       | 14 |
| Requisitos previos                                                        | 14 |
| Procedimiento                                                             | 15 |
| Paso 2. Configurar la red                                                 | 17 |
| Paso 3. Configurar las bases de datos para adaptarse a Security Analytics | 17 |
| Tarea 1. Revisar la configuración inicial del almacén de datos            | 17 |
| Espacio inicial asignado a PacketDB                                       | 17 |
| Tamaño inicial de la base de datos                                        | 18 |

| Punto de montaje de PacketDB                                                     | 18 |
|----------------------------------------------------------------------------------|----|
| Tarea 2. Revisar la configuración óptima del espacio del almacén de datos        | 19 |
| Tasas de espacio de unidad virtual                                               | 20 |
| Tarea 3. Agregar un volumen nuevo y extender los sistemas de archivos existentes |    |
| Paso 4. Configurar parámetros específicos del host                               |    |
| Configurar recopilación de registros en el ambiente virtual                      | 34 |
| Configurar una captura de paquetes en el ambiente virtual                        |    |
| Uso de un Tap virtual de otros fabricantes                                       | 35 |

## Guía de instalación de hosts virtuales

Este documento se aplica exclusivamente a la instalación y la configuración de hosts de Security Analytics que se ejecutan en un ambiente virtual.

## Implementación virtual básica

Este tema presenta reglas y requisitos generales para la implementación de Security Analytics en un ambiente virtual.

| Abreviaturas o | ue se | utilizan | en la | Guía de | implem | entación | virtual |
|----------------|-------|----------|-------|---------|--------|----------|---------|
|                |       |          |       |         |        |          |         |

| Abreviaturas | Descripción                                                                                                    |
|--------------|----------------------------------------------------------------------------------------------------|
| СРИ          | Unidad central de procesamiento                                                                                                    |
| EPS          | Eventos por segundo                                                                                                    |
| VMware ESX   | Hipervisor tipo 1 de clase empresarial                                                                                                    |
| GB           | Gigabyte. 1 GB = 1,000,000,000 de bytes                                                                                                    |
| Gb           | Gigabit. 1 Gb = 1,000,000,000 de bits.                                                                                                    |
| Gb/s         | Gigabits por segundo o mil millones de bits por segundo. Mide el<br>ancho de banda en un medio de transmisión de datos digital, como<br>la fibra óptica. |
| GHz          | GigaHertz 1 GHz = 1,000,000,000 de Hz                                                                                                    |
| IOPS         | Operaciones de entrada/salida por segundo                                                                                                    |
| IPDB         | Operaciones de entrada/salida por segundo                                                                                                    |
| Mb/s         | Megabits por segundo o un millón de bits por segundo. Mide el<br>ancho de banda en un medio de transmisión de datos digital, como<br>la fibra óptica.    |
| NAS          | Almacenamiento conectado en red                                                                                                    |
| OVF          | Formato de virtualización de código abierto                                                                                                    |
| OVA          | Dispositivo virtual abierto. Para los fines de esta guía, OVA sig-<br>nifica host virtual abierto.                                                       |
| RAM          | Memoria de acceso aleatorio (también conocida como memoria)                                                                                              |

| Abreviaturas          | Descripción                                                                                                    |
|-----------------------|----------------------------------------------------------------------------------------------------|
| SAN                   | Red de área de almacenamiento                                                                                                    |
| Disco duro<br>SSD/EFD | Disco duro de estado sólido/Enterprise Flash Drive                                                                                                    |
| SCSI                  | Small Computer System Interface                                                                                                    |
| SCSI (SAS)            | Protocolo serie de punto a punto que transfiere datos hacia y<br>desde dispositivos de almacenamiento de computadoras, como dis-<br>cos duros y unidades de cinta. |
| vCPU                  | Unidad central de procesamiento virtual (también conocida como<br>un procesador virtual)                                                                           |
| vRAM                  | Memoria de acceso aleatorio virtual (también conocida como memoria virtual)                                                                                        |

## Hosts virtuales compatibles

Puede instalar los siguientes hosts de Security Analytics en el ambiente virtual como un host virtual y heredar funciones que proporciona el ambiente virtual:

- Servidor de Security Analytics
- Archiver
- Broker
- Concentrator
- Event Stream Analysis
- Log Decoder
- Malware Analysis
- Decoder
- Remote Log Collector
- Warehouse Connector

Debe conocer los siguientes conceptos de la infraestructura de VMware:

- VMware vCenter Server
- Host de VMware
- Máquina virtual

Para obtener información sobre los conceptos de VMware, consulte la documentación del producto VMware.

Los hosts virtuales se proporcionan como un OVA. Debe implementar el archivo OVA como máquina virtual en su infraestructura virtual.

## Medios de instalación

Los medios de instalación se encuentran en la forma de paquetes de OVA, los cuales están disponibles para descarga e instalación en Download Central (https://download.rsasecurity.com). Como parte del cumplimiento de pedidos, RSA le brinda acceso a los OVA correspondientes a cada componente pedido.

## **Recomendaciones para ambientes virtuales**

Los hosts virtuales instalados con los paquetes de OVA tienen la misma funcionalidad que los hosts de hardware de Security Analytics. Esto significa que, cuando implemente hosts virtuales, debe tener en cuenta el hardware de back-end. RSA recomienda realizar las siguientes tareas durante la configuración del ambiente virtual.

- Según los requisitos de recursos de los diferentes componentes, siga las mejores prácticas para utilizar el sistema y el almacenamiento exclusivo de forma correcta.
- Asegúrese de que las configuraciones de disco de back-end proporcionen una velocidad de escritura un 10 % superior a la captura sostenida y la tasa de recopilación requeridas para la implementación.
- Cree directorios de Concentrator para las bases de datos de metadatos e índice en discos duros SSD/EFD.
- Si los componentes de la base de datos están separados de los componentes del sistema operativo (SO) instalado (es decir, en un sistema físico por separado), proporcione conectividad directa con:
  - Dos puertos SAN Fibre Channel de 8 Gb/s por host virtual, o
  - Conectividad de disco SAS de 6 GB/s.

**Nota:** 1.) Actualmente, Security Analytics no es compatible con el almacenamiento conectado en red (NAS) para las implementaciones virtuales.

2.) Decoder permite cualquier configuración de almacenamiento que pueda cumplir con el requisito de rendimiento sostenido. El vínculo Fibre Channel de 8 Gb/s estándar a una SAN no es suficiente para leer y escribir datos de paquetes a 10 Gb. Debe usar múltiples conexiones Fibre Channel cuando configura la conexión desde **Decoder 10G** a la SAN.

## Requisitos del sistema recomendados para un host virtual

En la siguiente tabla se señalan los requisitos recomendados de vCPU, vRAM e IOPS de lectura y escritura para los hosts virtuales en función de los EPS o la tasa de captura para cada componente.

- La asignación del almacenamiento se explica en el paso 3 "Configurar las bases de datos para adaptarse a la suite Security Analytics".
- Las recomendaciones de vRAM y vCPU pueden variar según las tasas de captura, la configuración y el contenido habilitado.
- Las recomendaciones se probaron a tasas de recopilación de hasta 25,000 EPS para los registros y 2 GB/s para los paquetes.
- Las especificaciones de vCPU para todos los componentes que se enumeran en las siguientes tablas son

CPU Intel Xeon a 2.59 Ghz.

• Todos los puertos son SSL.

#### Log Decoder

| EPS         | vCPU de<br>labo-<br>ratorio | vRAM de<br>labo-<br>ratorio | vCPU de<br>pro-<br>ducción | vRAM de<br>pro-<br>ducción | Lec-<br>tura<br>IOPS | Escri-<br>tura<br>IOPS |
|-------------|-----------------------------|-----------------------------|----------------------------|----------------------------|----------------------|------------------------|
| 10,00-<br>0 | 8                           | 30 GB                       | 16                         | 50 GB                      | 300                  | 50                     |
| 15,00<br>0  | 12                          | 40 GB                       | 20                         | 60 GB                      | 550                  | 100                    |

| Mb/s  | vCPU de<br>labo-<br>ratorio | vRAM de<br>labo-<br>ratorio | vCPU de<br>pro-<br>ducción | vRAM de<br>pro-<br>ducción | Lec-<br>tura<br>IOPS | Escri-<br>tura<br>IOPS |
|-------|-----------------------------|-----------------------------|----------------------------|----------------------------|----------------------|------------------------|
| 500   | 8                           | 40 GB                       | 8                          | 40 GB                      | 150                  | 200                    |
| 1,000 | 12                          | 40 GB                       | 12                         | 50 GB                      | 200                  | 400                    |
| 1,500 | 16                          | 50 GB                       | 16                         | 75 GB                      | 200                  | 500                    |

#### **Packet Decoder**

## Concentrator para el flujo de registros

| EPS         | vCPU de<br>labo-<br>ratorio | vRAM de<br>labo-<br>ratorio | vCPU de<br>pro-<br>ducción | vRAM de<br>pro-<br>ducción | Lec-<br>tura<br>IOPS | Escri-<br>tura<br>IOPS |
|-------------|-----------------------------|-----------------------------|----------------------------|----------------------------|----------------------|------------------------|
| 10,00-<br>0 | 4                           | 30 GB                       | 10                         | 50 GB                      | 1,600                | 6,500                  |
| 15,00<br>0  | 6                           | 40 GB                       | 12                         | 60 GB                      | 1,600                | 7,600                  |

#### Concentrator para el flujo de paquetes

| Mb/s  | vCPU de<br>labo-<br>ratorio | vRAM de<br>labo-<br>ratorio | vCPU de<br>pro-<br>ducción | vRAM de<br>pro-<br>ducción | Lec-<br>tura<br>IOPS | Escri-<br>tura<br>IOPS |
|-------|-----------------------------|-----------------------------|----------------------------|----------------------------|----------------------|------------------------|
| 500   | 8                           | 30 GB                       | 12                         | 50 GB                      | 250                  | 4,600                  |
| 1,000 | 12                          | 40 GB                       | 16                         | 50 GB                      | 550                  | 5500                   |
| 1,500 | 16                          | 50 GB                       | 24                         | 75 GB                      | 1,050                | 6,500                  |

| EPS         | vCPU de<br>labo-<br>ratorio | vRAM de<br>labo-<br>ratorio | vCPU de<br>pro-<br>ducción | vRAM de<br>pro-<br>ducción | Lec-<br>tura<br>IOPS | Escri-<br>tura<br>IOPS |
|-------------|-----------------------------|-----------------------------|----------------------------|----------------------------|----------------------|------------------------|
| 10,00-<br>0 | 6                           | 20 GB                       | 8                          | 30 GB                      | 50                   | 50                     |
| 15,00<br>0  | 6                           | 30 GB                       | 10                         | 35 GB                      | 50                   | 50                     |

#### Warehouse Connector para el flujo de registros

## Warehouse Connector para el flujo de paquetes

| Mb/s  | vCPU de<br>labo-<br>ratorio | vRAM de<br>labo-<br>ratorio | vCPU de<br>pro-<br>ducción | vRAM de<br>pro-<br>ducción | Lec-<br>tura<br>IOPS | Escri-<br>tura<br>IOPS |
|-------|-----------------------------|-----------------------------|----------------------------|----------------------------|----------------------|------------------------|
| 500   | 6                           | 20 GB                       | 6                          | 20 GB                      | 50                   | 50                     |
| 1,000 | 6                           | 30 GB                       | 6                          | 30 GB                      | 50                   | 50                     |
| 1,500 | 8                           | 40 GB                       | 8                          | 40 GB                      | 50                   | 50                     |

#### Archiver para el flujo de registros

| EPS         | vCPU de<br>labo-<br>ratorio | vRAM de<br>labo-<br>ratorio | vCPU de<br>pro-<br>ducción | vRAM de<br>pro-<br>ducción | Lec-<br>tura<br>IOPS | Escri-<br>tura<br>IOPS |
|-------------|-----------------------------|-----------------------------|----------------------------|----------------------------|----------------------|------------------------|
| 10,00-<br>0 | 8                           | 10 GB                       | 12                         | 40 GB                      | 1,300                | 700                    |
| 15,00<br>0  | 12                          | 20 GB                       | 14                         | 45 GB                      | 1,200                | 900                    |

| EPS         | vCPU de | vRAM de | vCPU de | vRAM de | Lec- | Escri- |
|-------------|---------|---------|---------|---------|------|--------|
|             | labo-   | labo-   | pro-    | pro-    | tura | tura   |
|             | ratorio | ratorio | ducción | ducción | IOPS | IOPS   |
| 90,00-<br>0 | 12      | 50 GB   | 32      | 94 GB   | 50   | 50     |

#### Event Stream Analysis (ESA) con Context Hub

#### Servidor de Security Analytics (NW)

| vCPU de     | vRAM de     | vCPU de    | vRAM de    | Lectura | Escritura |
|-------------|-------------|------------|------------|---------|-----------|
| laboratorio | laboratorio | producción | producción | IOPS    | IOPS      |
| 8           | 50 GB       | 12         | 50 GB      | 100     | 50        |

#### Broker

| vCPU de     | vRAM de     | vCPU de    | vRAM de    | Lectura | Escritura |
|-------------|-------------|------------|------------|---------|-----------|
| laboratorio | laboratorio | producción | producción | IOPS    | IOPS      |
| 4           | 10 GB       | 4          | 10 GB      | 100     | 350       |

## Log Collector (local y remoto)

| EPS         | vCPU de<br>labo-<br>ratorio | vRAM de<br>labo-<br>ratorio | vCPU de<br>pro-<br>ducción | vRAM de<br>pro-<br>ducción | Lec-<br>tura<br>IOPS | Escri-<br>tura<br>IOPS |
|-------------|-----------------------------|-----------------------------|----------------------------|----------------------------|----------------------|------------------------|
| 15,00-<br>0 | 8                           | 8 GB                        | 8                          | 8 GB                       | 50                   | 50                     |
| 30,00-<br>0 | 8                           | 15 GB                       | 8                          | 15 GB                      | 100                  | 100                    |

#### Reglas de dimensionamiento de los recopiladores de Windows heredado

Consulte la documentación de *Actualización e instalación de la recopilación de Windows heredado de RSA Security Analytics* para conocer las reglas de dimensionamiento del recopilador de Windows heredado.

# Instalar el host virtual de Security Analytics en un ambiente virtual

Complete los siguientes procedimientos de acuerdo con su secuencia numerada para instalar Security Analytics en un ambiente virtual.

## **Requisitos previos**

Asegúrese de haber:

- Un VMware ESX Server que cumpla los requisitos descritos en Descripción general de dispositivos virtuales.
- vSphere 4.1 Client o vSphere 5.0 Client instalados para iniciar sesión en VMware ESX Server.
- Derechos de administrador para crear las máquinas virtuales en VMware ESX Server.

## Paso 1. Implementar el host virtual

Complete los siguientes pasos para implementar el archivo OVA en vSphere Server o ESX Server mediante vSphere Client.

#### **Requisitos previos**

Asegúrese de haber:

- Direcciones IP de red, máscara de red y direcciones IP de gateway para el host virtual.
- Nombres de red de todos los hosts virtuales, si está creando un clúster.
- Información de DNS o host.
- Contraseña para el acceso de los hosts virtuales. El nombre de usuario predeterminado es root y la contraseña predeterminada es netwitness.
- El archivo de paquete del host virtual de Security Analytics. (Este paquete se descarga desde Download Central [https://download.rsasecurity.com]).

**Nota:** Cuando inicia sesión, se ejecuta un script que le solicita la dirección IP del host del servidor de Security Analytics (servidor de SA). Presione **Intro**, sin dirección IP, o **Ctrl-C** para salir de este script. Una vez que complete la configuración del host actual y que el host del servidor de SA esté en línea y listo para aceptar hosts, ingrese la dirección IP de Security Analytics en este indicador mediante el cierre y el inicio de una sesión.

#### Procedimiento

**Nota:** En las siguientes instrucciones se ilustra un ejemplo de la implementación de un host OVA en el ambiente ESXi. Las pantallas que ve pueden ser diferentes a las de este ejemplo.

Para implementar el host OVA:

- 1. Inicie sesión en el ambiente ESXi.
- 2. En el menú desplegable Archivo, seleccione Implementar plantilla OVF.

Aparecerá el cuadro de diálogo Implementar plantilla OVF.

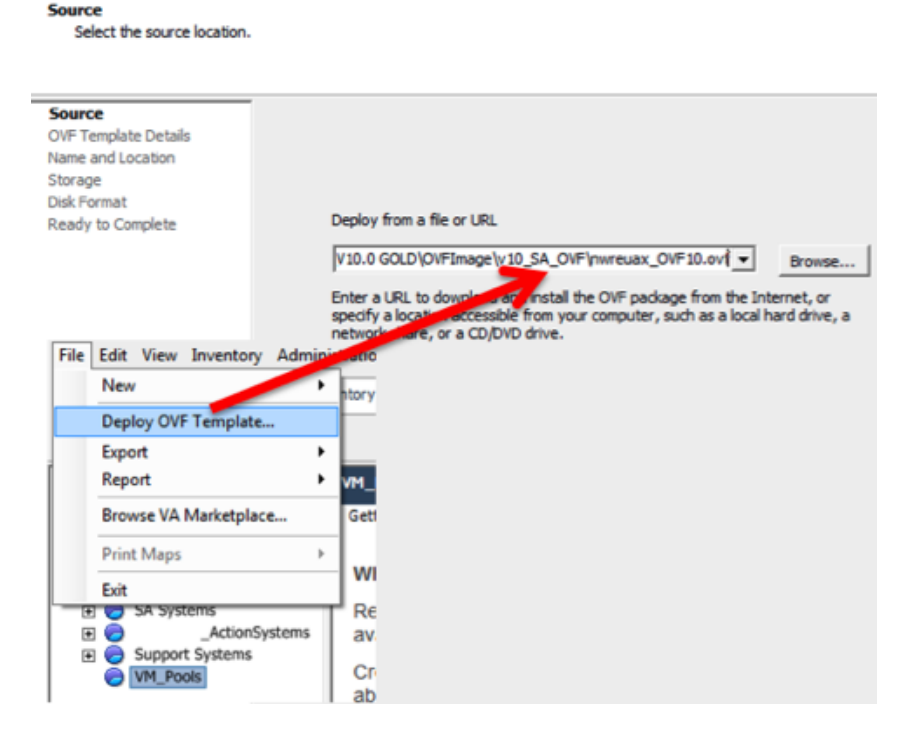

 En el cuadro de diálogo Implementar plantilla OVF, seleccione el OVF del host que desea implementar en el ambiente virtual (por ejemplo, V10.0 GOLD\OVFImge\v10\_SA\_ OVF\nwreuax\_OVF10.ovf) y haga clic en Siguiente.

Aparece el cuadro de diálogo Nombre y Ubicación. El nombre designado no refleja el nombre de host del servidor. El nombre que aparece es útil como referencia del inventario desde dentro de ESXi.

4. Anote el nombre y haga clic en Siguiente.

Aparecen las opciones de almacenamiento.

| Where do you want to sto       | re the v | irtual machine fil | 25?                  |                  |             |           |       |         |
|--------------------------------|----------|--------------------|----------------------|------------------|-------------|-----------|-------|---------|
| Source<br>OVE Template Details | Selec    | t a destination st | orage for the virtua | I machine files: |             |           |       |         |
| End User License Agreement     | Nar      | ne                 | Drive Type           | Capacity         | Provisioned | Free      | Туре  | Thin Pr |
| Name and Location              | 8        | datastore1         | Non-SSD              | 144.00 GB        | 3.74 GB     | 140.26 GB | VMFS5 | Suppo   |
| Storage                        |          | datastore2         | Non-SSD              | 18.18 TB         | 15.87 TB    | 7.84 TB   | VMFS5 | Suppo   |
| Disk Format                    |          |                    |                      |                  |             |           |       |         |
| Network Mapping                |          |                    |                      |                  |             |           |       |         |
| Ready to Complete              |          |                    |                      |                  |             |           |       |         |

5. En las opciones de almacenamiento, designe la ubicación del almacén de datos para el host virtual.

**Nota:** Esta ubicación es exclusivamente para el sistema operativo (SO) del host. No se requiere que sea el mismo almacén de datos que se necesita cuando se instalan y configuran volúmenes adicionales para las bases de datos de Security Analytics en ciertos hosts (los cuales se analizan en las secciones siguientes).

6. Haga clic en Siguiente.

Aparece la opción Mapeo de red.

| Network Mapping      |             |                 |
|----------------------|-------------|-----------------|
| What networks should | the deploye | d template use? |

| me and Location                  | Source Networks | DestinationNetworks                              |  |
|----------------------------------|-----------------|--------------------------------------------------|--|
| orage                            | Network 1       | VM Network                                       |  |
| twork Mapping<br>ady to Complete |                 | Localization-VMNetwork<br>VM Network Traffic Gen |  |
|                                  |                 |                                                  |  |
|                                  | •               | III                                              |  |

7. Deje los valores predeterminados y haga clic en Siguiente.

**Nota:** Si desea configurar el mapeo de red ahora, puede seleccionar opciones, pero RSA recomienda conservar los valores predeterminados y configurarlo después que el OVF. El OVF se configura en el Paso 4: Configurar parámetros específicos del host.

Aparece una ventana de estado que muestra el estado de la implementación.

| Deploying SA_V10_Server          |        |
|----------------------------------|--------|
| Deploying SA_V10_Server          |        |
| Creating VM SA_V10_Server        |        |
| 0                                |        |
| Close this dialog when completed | Cancel |

Después de finalizar el proceso, se presenta el nuevo OVF en el pool de recursos designado visible en ESXi desde vSphere. En este punto, el host virtual principal se instala, pero aún no se configura.

## Paso 2. Configurar la red

Consulte "Conectar el dispositivo y configurar parámetros de red" en la *Guía de instalación de los dispositivos NetWitness serie 5* para obtener instrucciones detalladas sobre cómo configurar los parámetros de red.

## Paso 3. Configurar las bases de datos para adaptarse a Security Analytics

Cuando implementa bases de datos desde OVA, es posible que la asignación inicial de espacio de la base de datos no sea suficiente para admitir Security Analytics. Debe revisar el estado de los almacenes de datos después de la implementación inicial y expandirlos.

#### Tarea 1. Revisar la configuración inicial del almacén de datos

Revise la configuración del almacén de datos después de la implementación inicial con el fin de determinar si el espacio en las unidades es suficiente para adaptarse a las necesidades de su empresa. Por ejemplo, en este tema se revisa la configuración del almacén de datos de PacketDB en el host de Log Decoder después de que se implementa por primera vez desde un archivo de virtualización abierta (OVA).

#### Espacio inicial asignado a PacketDB

El espacio asignado para PacketDB es muy pequeño (alrededor de 98 GB). En el siguiente ejemplo de la vista Explorar de Security Analytics se muestra el tamaño de PacketDB después de su implementación inicial desde un OVA.

| deviceappliance | packet.dir               | /var/netwitness/logdecoder/packetdb=98.74DB |
|-----------------|--------------------------|---------------------------------------------|
|                 | packet.compression.level | 0                                           |
|                 | packet.compression       | none                                        |
|                 | meta.write.block.size    | 64 KB                                       |
| Storedproc      | meta.integrity.flush     | sync                                        |
| services        | meta.index.fidelity      | 1                                           |
| III C I sdk     | meta.free.space.min      | 267 MB                                      |
|                 | meta.files               | 50                                          |
| <br>⊡ [^] logs  | meta.file.size           | 3 GB                                        |
| 🗉 🗋 index       | meta.dir.warm            |                                             |
| 🖾 🗋 decoder     | meta.dir.cold            |                                             |
| stats           | meta.dir                 | /var/netwitness/logdecoder/metadb=28.48 GB  |
| C config        | meta.compression.level   | 0                                           |
| 🗏 📇 database    | meta.compression         | none                                        |
| Connections     | manifest.dir             |                                             |
|                 |                          |                                             |

NWAPPLIANCE2956-LC-LD - Log Decoder (... hash.dir

#### Tamaño inicial de la base de datos

De forma predeterminada, el tamaño de la base de datos se establece en un 95 % del tamaño del sistema de archivos en el cual reside. Acceda al host de Log Decoder mediante el protocolo SSH e ingrese la cadena de comandos df -k para ver el sistema de archivos y su tamaño.

#### [root@LogDecoderGM~1}# df -k

La siguiente salida es un ejemplo de la información que devuelve esta cadena de comandos.

```
/dev/mapper/VolGroup01-logcoll
67076096 42652 67033444 1%
/var/netwitness/logcollector
/dev/mapper/VolGroup01-packetdb
108994564 37152 108957412 1%
/var/netwitness/logdecoder/packetdb
```

#### Punto de montaje de PacketDB

La base de datos se monta en el volumen lógico packetdb del grupo de volúmenes VolGroup01, y es aquí donde comienza la planificación de la expansión para el sistema de archivos.

#### Estado inicial de VolGroup01

Complete los siguientes pasos para revisar el estado de VolGroup01.

- 1. Acceda al host de Log Decoder mediante el protocolo SSH.
- 2. Ingrese la cadena de comandos lvs (mostrar volúmenes lógicos) para determinar los volúmenes lógicos que están agrupados en VolGroup1.

[root@LogDecoderGM ~1}# lvs VolGroup01.

La siguiente salida es un ejemplo de la información que devuelve esta cadena de comandos.

```
LV VG Attr LSize Pool Origin Data% Move Log Cpy%Sync
Convert
decoroot VolGroup01 -wi-ao--- 20.00g
index VolGroup01 -wi-ao--- 10.00g
logcoll VolGroup01 -wi-ao--- 64.00g
metadb VolGroup01 -wi-ao--- 44.00g
packetdb VolGroup01 -wi-ao--- 104.00g
sessiondb VolGroup01 -wi-ao--- 30.00g
```

3. Ingrese la cadena de comandos pvs (mostrar volúmenes físicos) para determinar los volúmenes físicos que pertenecen a un grupo específico.

[root@LogDecoderGM ~1}# pvs

La siguiente salida es un ejemplo de la información que devuelve esta cadena de comandos.

```
PV VG Fmt Attr PSize PFree
/dev/sdb1 VolGroup00 lvm2 a-- 32.00g 0
/dev/sdc1 VolGroup01 lvm2 a-- 104.00g
/dev/sdd1 VolGroup01 lvm2 a-- 168.00g 0
```

 Ingrese la cadena de comandos vgs (mostrar grupos de volúmenes) para mostrar el tamaño total del grupo de volúmenes específico.

[root@LogDecoderGM ~1}# vgs

La siguiente salida es un ejemplo de la información que devuelve esta cadena de comandos.

```
VG #PV #LV #SN Attr VSize VFree
VolGroup00 1 7 0 wz--n- 32.00g 0
VolGroup01 2 6 0 wz--n- 32.00g 0
```

#### Tarea 2. Revisar la configuración óptima del espacio del almacén de datos

Debe revisar las opciones de configuración del espacio del almacén de datos para los diferentes hosts con el fin de obtener el rendimiento óptimo de la implementación virtual de Security Analytics. Las áreas de almacenamiento de datos se requieren para la configuración de los hosts virtuales y el tamaño correcto depende del host.

**Nota:** (1.) Consulte el tema "**Técnicas de optimización**" de la Guía de ajuste de la base de datos de RSA Security Analytics Core para obtener recomendaciones sobre cómo optimizar el espacio del almacén de datos. (2.) Póngase en contacto con Atención al cliente con el fin de obtener ayuda para configurar sus unidades virtuales y utilizar Sizing & Scoping Calculator.

#### Tasas de espacio de unidad virtual

En la siguiente tabla se proporcionan configuraciones óptimas para hosts de paquetes y registros. Se proporcionan ejemplos de particionamiento y dimensionamiento para la captura de paquetes y ambientes de recopilación de registros al final de este tema.

| Decoder                                                                                           |                                                                                                    |                                                                 |                                                                                                    |                                                                                    |
|---------------------------------------------------------------------------------------------------|----------------------------------------------------------------------------------------------------|-----------------------------------------------------------------|----------------------------------------------------------------------------------------------------|------------------------------------------------------------------------------------|
| Persistente<br>Áreas de alma-<br>cenamiento de<br>datos                                           | Alm                                                                                                    | acén de da                                                      | itos de c                                                                                                    | aché                                                                               |
| PacketDB                                                                                          | SessionDB                                                                                                    | MetaDB                                                          |                                                                                                    | Index                                                                              |
| 100 % según el cál-<br>culo de Sizing & Sco-<br>ping Calculator                                   | 6 GB por 100 Mb/s de<br>tráfico sostenido pro-<br>porcionan cuatro<br>horas de caché                                                             | 60 GB por 10<br>de tráfico sos<br>proporcionan<br>horas de cach | 00 Mb/s<br>stenido<br>cuatro<br>né                                                                                    | 3 GB por 100 Mb/s<br>de tráfico sostenido<br>proporcionan cuatro<br>horas de caché |
| Concentrator                                                                                      |                                                                                                    |                                                                 |                                                                                                    |                                                                                    |
| Persistente<br>Áreas de alma-<br>cenamiento de<br>datos                                           | Áreas de aln                                                                                                    | nacenamier                                                      | nto de da                                                                                                    | atos en caché                                                                      |
| MetaDB                                                                                            | SessionDB<br>Index                                                                                                    |                                                                 | Index                                                                                                    |                                                                                    |
| Se calcula como el<br>10 % de la<br>PacketDB<br>requerida para una<br>tasa de retención de<br>1:1 | Index<br>30 GB por 1 TB de PacketDB para<br>implementaciones de red mul-<br>tiprotocolo estándar como se ven en<br>gateways de Internet típicas. |                                                                 | 5 % de la MetaDB calculada en<br>Concentrator. Disco SSD o eje<br>de alta velocidad recomendado<br>para acceso rápido |                                                                                    |

| Áreas de alm                                                                      | nacenamiento de d                                                                                                    | atos en caché                                                                                                    |  |  |  |
|-----------------------------------------------------------------------------------|----------------------------------------------------------------------------------------------------|----------------------------------------------------------------------------------------------------|--|--|--|
| SessionDB                                                                         | MetaDB                                                                                                    | Index                                                                                                    |  |  |  |
| 1 GB por 1,000 EPS<br>de tráfico sostenido<br>proporcionan ocho<br>horas de caché | 20 GB por 1,000 EPS<br>de tráfico sostenido<br>proporcionan ocho<br>horas de caché                                                                                                    | 0.5 GB por 1,000 EPS<br>de tráfico sostenido pro-<br>porciona cuatro horas<br>de caché                                                                                                    |  |  |  |
| Log Concentrator                                                                  |                                                                                                    |                                                                                                    |  |  |  |
| Áreas de alm                                                                      | nacenamiento de d                                                                                                    | atos en caché                                                                                                    |  |  |  |
| SessionDB                                                                         | Index                                                                                                    |                                                                                                    |  |  |  |
| Index                                                                             |                                                                                                    |                                                                                                    |  |  |  |
| 3 GB por 1,000 EPS de<br>tráfico sostenido por<br>día de retención                | 5 % de la MetaDB ca<br>Disco SSD o ejes de<br>mendados para acces                                                                                                    | ilculada en Concentrator.<br>alta velocidad reco-<br>o rápido                                                                                                    |  |  |  |
|                                                                                   | Áreas de alm<br>SessionDB<br>1 GB por 1,000 EPS<br>de tráfico sostenido<br>proporcionan ocho<br>horas de caché<br>Áreas de alm<br>SessionDB<br>Index<br>3 GB por 1,000 EPS de<br>tráfico sostenido por<br>día de retención | Áreas de almacenamiento de dSessionDBMetaDB1 GB por 1,000 EPS20 GB por 1,000 EPSde tráfico sostenidode tráfico sostenidoproporcionan ochoproporcionan ochohoras de cachéhoras de cachéÁreas de almacenamiento de dSessionDBIndexIndex3 GB por 1,000 EPS de5 % de la MetaDB catráfico sostenido porDisco SSD o ejes dedía de retenciónmendados para acces |  |  |  |

## Tarea 3. Agregar un volumen nuevo y extender los sistemas de archivos existentes

Después de revisar la configuración inicial del almacén de datos, puede determinar que debe agregar un volumen nuevo. En este tema se utiliza un host virtual de Packet/Log Decoder como ejemplo.

Realice estas tareas en el siguiente orden.

- 1. Agregar un disco nuevo
- 2. Crear volúmenes nuevos en el disco nuevo
- 3. Crear un volumen físico de LVM en la partición nueva
- 4. Extender el grupo de volúmenes con el volumen físico
- 5. Expandir el sistema de archivos
- 6. Iniciar los servicios
- 7. Asegurarse de que los servicios estén en ejecución
- 8. Volver a configurar los parámetros de Log Decoder

#### Agregar un disco nuevo

En este procedimiento se muestra cómo agregar un disco de 100 GB nuevo en el mismo almacén de datos.

**Nota:** El procedimiento para agregar un disco en otro almacén de datos es similar al procedimiento que se muestra aquí.

1. Apague la máquina, edite las **Propiedades de máquinas virtuales**, haga clic en la pestaña **Hardware** y, a continuación, en **Agregar**.

| Show Al Devices     Add     Remove       Show Al Devices     Add     Remove       ardware     Summay       Memory     16384 MB       CPUs     4       Video card     Video card       Video card     Deprecated       SCSI controller 0     Paravirtual       SCSI controller 1     Paravirtual       SCSI controller 2     Paravirtual       SCSI controller 3     Paravirtual       SCSI controller 4     Virtual Disk       Hard disk 1     Virtual Disk       Hard disk 2     Virtual Disk       Hard disk 4     Virtual Disk       Network adapter 1     Private | rsa_concentrator - Virtua                                                                                                    | I Machine Properties                                                                                                    |                                                                                               | - L ×                                                                                                    |
|----------------------------------------------------------------------------------------------------|----------------------------------------------------------------------------------------------------|----------------------------------------------------------------------------------------------------|-----------------------------------------------------------------------------------------------|----------------------------------------------------------------------------------------------------|
| Show Al Devices     Add     Remove       ardware     Summary       Memory     15384 MB       CPUs     4       Video card     Video card       Video card     Deprecated       SCSI controller 0     Paravirtual       SCSI controller 1     Paravirtual       SCSI controller 2     Paravirtual       SCSI controller 3     Paravirtual       SCSI controller 4     Vidual Disk       Hard disk 1     Virtual Disk       Hard disk 2     Virtual Disk       Hard disk 4     Virtual Disk       Network adapter 1     Private                                          |                                                                                                    |                                                                                                    | - Memory Confi                                                                                | Virtual Machine Version: 7<br>guration                                                                                                    |
| iardware       Summary         Memory       15384 MB         CPUs       4         Video card       Video card         VMCI device       Deprecated         SCSI controller 0       Paravirtual         SCSI controller 1       Paravirtual         SCSI controller 2       Paravirtual         SCSI controller 3       Paravirtual         SCSI controller 4       Vidual Disk         Hard disk 1       Virtual Disk         Hard disk 4       Virtual Disk         Network adapter 1       Private         26 MB       16 MB         32 MB       16 MB              | Show All Devices                                                                                                    | Add Remove                                                                                                    | 255 GB                                                                                        | Memory Size: 16 - GB -                                                                                                    |
| Network adapter 1 Private 256 MB -     128 MB -     64 MB -     32 MB -     16 MB -     8 MB -     8 MB -     4 MB -                                                                                                    | Hardware<br>Memory<br>CPUs<br>VMCI device<br>SCSI controller 0<br>SCSI controller 2<br>SCSI controller 3<br>COJVD drive 1<br>Hard disk 1<br>Hard disk 2<br>Hard disk 4 | Summary<br>16384 MB<br>4<br>Video card<br>Deprecated<br>Paravirtual<br>Paravirtual<br>Paravirtual<br>CD/DVD drive 0<br>Virtual Disk<br>Virtual Disk<br>Virtual Disk | 128 GB -<br>G4 GB -<br>32 GB -<br>16 GB -<br>4 GB -<br>2 GB -<br>1 GB -<br>1 GB -<br>512 MB - | Maximum recommended for this<br>guest OS: 255 GB.<br>Maximum recommended for best<br>performance: 147444 MB.<br>Default recommended for this<br>guest OS: 26 B.<br>Minimum recommended for this<br>guest OS: 512 MB. |
|                                                                                                    | Network adapter 1                                                                                                    | Private                                                                                                    | 256 MB -<br>128 MB -<br>64 MB -<br>32 MB -<br>16 MB -<br>8 MB -<br>4 MB -                     |                                                                                                    |

2. Seleccione Disco duro como el tipo de dispositivo.

| Device Type<br>What sort of device do                                                  | you wish to add to your virtual machine?                                                                                                    |
|----------------------------------------------------------------------------------------|----------------------------------------------------------------------------------------------------|
| Device Type<br>Select a Disk<br>Create a Disk<br>Advanced Options<br>Ready to Complete | Choose the type of device you wish to add<br>Serial Port (unavailable)<br>Parallel Port (unavailable)<br>Floppy Drive (unavailable)<br>CD/DVD Drive (unavailable)<br>USB Controller<br>USB Device (unavailable)<br>PCI Device (unavailable)<br>Ethernet Adapter<br>Hard Diss |

3. Seleccione Crear un nuevo disco virtual.

| Select a Disk                         |                                                                                    |
|---------------------------------------|------------------------------------------------------------------------------------|
| Device Type                           |                                                                                    |
| Select a Disk                         | A virtual disk is composed of one or m<br>files appear as a single hard disk to th |
| Advanced Options<br>Ready to Complete | Select the type of disk to use.                                                    |
|                                       | Create a new virtual disk                                                          |

4. Seleccione el tamaño del disco nuevo y dónde desea crearlo (en el mismo almacén de datos o en otro).

| Device Type<br>Select a Disk | Capacity<br>Disk Size: 100 + G8 V          |
|------------------------------|--------------------------------------------|
| Advanced Options             | Disk Provisioning                          |
| ceacy to Complete            | C Thick Provision Lazy Zeroed              |
|                              | Thick Provision Eager Zeroed               |
|                              | C Thin Provision                           |
|                              | Location                                   |
|                              | Store with the virtual machine             |
|                              | C Specify a datastore or datastore duster: |
|                              | Browse                                     |

Precaución: Por motivos de rendimiento, asigne todo el espacio.

5. Apruebe el nodo del dispositivo virtual propuesto.

| Device Type<br>Select a Disk<br>Create a Disk<br>Advanced Options<br>Ready to Complete | Specify the advanced options for this virtual disk. These options do not normally need to be changed.           Virtual Device Node           SCSI (0:4) |
|----------------------------------------------------------------------------------------|----------------------------------------------------------------------------------------------------|
|                                                                                        | Mode<br>Independent<br>Independent disks are not affected by snapshots.<br>C Persistent<br>Changes are immediately and permanently written to the disk.  |
|                                                                                        | C Nonpersistent<br>Changes to this disk are discarded when you power off or revert to the<br>snapshot.                                                   |

Nota: El nodo del dispositivo virtual puede variar, pero es pertinente a los mapeos de /dev/sdX.

6. Confirme los ajustes.

| Device Type<br>Select a Disk                           | Options:                                                                                             |                                                                                     |
|--------------------------------------------------------|----------------------------------------------------------------------------------------------------|-------------------------------------------------------------------------------------|
| Create a Disk<br>Advanced Options<br>Ready to Complete | Hardware type:<br>Create disk:<br>Disk capacity:<br>Datastore:<br>Virtual Device Node:<br>Disk mode: | Hard Disk<br>New virtual disk<br>100 GB<br>date:storage<br>SCSI (0:4)<br>Persistent |

- 7. Acceda a la máquina mediante el protocolo SSH.
- 8. Reinicie la máquina y escriba el siguiente comando.

dmesg

Se muestra la siguiente salida, en la cual se presenta el disco nuevo.

| 34  | 2.012.0  | · [360]   | Caone data unavairusle                              |
|-----|----------|-----------|-----------------------------------------------------|
| sd  | 2:0:2:0  | : [sdc]   | Assuming drive cache: write through                 |
| 30  | ic:      |           |                                                     |
| sd  | 2:0:4:0  | : [sde]   | 209715200 512-byte logical blocks: (107 GB/100 GiB) |
| sd  | 2:0:4:0  | : [sde]   | Write Protect is off                                |
| sd  | 2:0:4:0  | : [sde]   | Mode Sense: 03 00 00 00                             |
| sd  | 2:0:4:0  | : [sde]   | Cache data unavailable                              |
| sd  | 2:0:4:0  | : [sde]   | Assuming drive cache: write through                 |
| sd  | 2:0:4:0  | : [sde]   | Cache data unavailable                              |
| sd  | 2:0:4:0  | : [sde]   | Assuming drive cache: write through                 |
| 30  | ie: unkn | lown part | tition table)                                       |
| зd  | 2:0:4:0  | : [sde]   | Cache data unavailable                              |
| sd  | 2:0:4:0  | : [sde]   | Assuming drive cache: write through                 |
| sd  | 2:0:4:0  | : [sde]   | Attached SCSI disk                                  |
| 30  | ib1      |           |                                                     |
| sd  | 2:0:1:0  | : [sdb]   | Cache data unavailable                              |
| şġ, | 2:0:1:0  | : [sdb]   | Assuming drive cache: write through                 |

**Nota:** 1.) Recibirá un error de **tabla de partición desconocida** debido a que el disco nuevo no se ha inicializado. 2.) El valor **sd 2:0:4:0** tiene relación con el nodo del dispositivo virtual **SCSI:0:4** que apareció cuando agregó el dispositivo nuevo. 3.) Es dispositivo de disco nuevo es **sde** (o /dev/sde).

9. Para detener el servicio, escriba el siguiente comando.

root@LogDecoderGM ~] # stop nwlogcollector; stop nwlogdecoder.

Este procedimiento utiliza el Log Decoder como ejemplo.

Si desea detener los servicios en un Concentrator, debe escribir:

stop nwconcentrator

Si desea detener los servicios en un Packet Decoder, debe escribir:

stop nwdecoder

#### Crear volúmenes en el disco nuevo

- 1. Acceda al host de Log Decoder mediante el protocolo SSH.
- 2. Cree una partición en el nuevo disco y cambie su tipo a LVM de Linux.

[root@LogDecoderGM ~] # fdisk /f=dev/sde

Se muestra la información y el indicador siguientes.

```
Device contains neither a valid DOS partition table, nor Sun, SGI or
  OSF disklabel
  Building a new DOS disklabel with disk identifier 0xae709134.
  Changes will remain in memory only, until you decide to write them.
  After that, of course, the previous content won't be recoverable.
  Warning: invalid flag 0x0000 of partition table 4 will be
  cirrected by w(rite)
  WARNING: DOS-compatible mode is deprecated. It's strongly recommended
  to
     switch off the mode (command 'c') and change display units to
     sectors (command 'u').
  Command (m for help):
3. Escriba n.
  Se muestra el siguiente indicador.
  Command action
   e extended (m for help):
   p primary partition (1-4)
4. Escriba p.
  Se muestra la siguiente información.
  Disk /dev/sde: 107.4 GB, 107374182400 bytes
  255 heads, 63 sectors/track, 13054 cylinders
  Units = cylinders of 16065 * 512 bytes = 8225280 bytes
  Sector size (logical/physical): 512 bytes / 512 bytes
  I/O size (minimum/optimal): 512 bytes / 512 bytes
  Disk identifier: 0xae709134
```

```
/dev/sde1 1 13054 104856223+ 83 Linux
```

Blocks

Id

System

Device Boot Start End

El tipo de partición predeterminado es Linux (83). Debe cambiarlo a LVM (8e) de Linux.

En el indicador Command m for help:, escribat.
 Se muestra la información y el indicador siguientes.
 Selected partition 1

Hex code (type L to list codes):

6. Escriba 8e.

Se muestra la información y el indicador siguientes.

```
Changed system type of partition 1 to 8e (Linux LVM).
Command (m for help):
```

7. Escriba p.

```
Se muestra la siguiente información.
```

```
Disk /dev/sde: 107.4 GB, 107374182400 bytes
255 heads, 63 sectors/track, 13054 cylinders
Units = cylinders of 16065 * 512 bytes = 8225280 bytes
Sector size (logical/physical): 512 bytes / 512 bytes
I/O size (minimum/optimal): 512 bytes / 512 bytes
Disk identifier: 0xae709134
Device Boot Start End Blocks Id System
/dev/sde1 1 13054 104856223+ 83 Linux
```

Command (m for help):

8. En el indicador Command (m for help):, escriba w.

La tabla de partición nueva se escribe en el disco y fdisk sale al shell de raíz.

The partition table has been altered!

Calling ioctl() to re-read partition table.

Syncing disks.

[root@LogDecoderGM ~]#

La partición /dev/sde1 nueva se crea en el disco nuevo.

- 9. Realice uno de los siguientes pasos para verificar que la partición nueva exista.
  - Escriba dmesg | tail.

Se muestra la siguiente información.

```
lo: Disabled Privacy Extensions
e1000: eth0 NIC Link is Up 1000 Mbps Full Duplex, Flow
Control: None
e1000: eth1 NIC Link is Up 1000 Mbps Full Duplex, Flow
Control: None
eth0: no IPv6 routers present
eth1: no IPv6 routers present
coretemp coretemp.0: partition-name is assumed as 100 C!
coretemp coretemp.1: partition-name is assumed as 100 C!
sd 2:0:4:0: [sde] Cache data unavailable
sd 2:0:4:0: [sde] Assuming drive cache: write through sde:
sde1 [root@LogDecoderGM ~]#
```

• Escriba fdisk /dev/sde.

Se muestra la información y el indicador siguientes.

```
WARNING: DOS-compatible mode is deprecated. Tr's strongly recommended to switch off the mode (command 'c') and change display units to sectors (command 'u').
```

Command (m for help):

• Escriba p.

```
Se muestra la siguiente información.
Disk /dev/sde: 107.4 GB, 107374182400 bytes
255 heads, 63 sectors/track, 13054 cylinders
Units = cylinders of 16065 * 512 bytes = 8225280 bytes
Sector size (logical/physical): 512 bytes / 512 bytes
I/O size (minimum/optimal): 512 bytes / 512 bytes
Disk identifier: 0xae709134
```

Device Boot Start End Blocks Id System /dev/sde1 1 13054 104856223+ 83 Linux

- 10. Cree un volumen físico de LVM en la partición nueva.
- 11. Acceda al host de Log Decoder mediante el protocolo SSH.
- 12. Ingrese la siguiente cadena de comandos para crear un volumen físico del Administrador de volúmenes lógicos (LVM) en la partición nueva.

[root@LogDecoderGM ~] # pvcreate /dev/sdel

Se muestra la siguiente información.

Physical volume "dev/sdel" successfully created

#### Extender el grupo de volúmenes con el volumen físico

- 1. Acceda al host de Log Decoder mediante el protocolo SSH.
- 2. Ingrese la siguiente cadena de comandos para crear un volumen físico del Administrador de volúmenes lógicos (LVM) en la partición nueva.

[root@LogDecoderGM ~] # pvs

Se muestra la siguiente información.

| PV        | VG         | Fmt  | Attr | PSize   | PFree   |
|-----------|------------|------|------|---------|---------|
| /dev/sdb1 | VolGroup00 | 1vm2 | a    | 32.00g  | 0       |
| /dev/sdc1 | VolGroup01 | lvm2 | a    | 104.00g | 0       |
| /dev/sdd1 | VolGroup01 | lvm2 | a    | 168.00g | 0       |
| /dev/sde1 |            | 1vm2 | a    | 100.00g | 100.00g |

VolGroup01 consta de los volúmenes físicos (PV) /dev/sdc1 y/dev/sdd1 y del sistema LVM. Tenga en cuenta que el volumen /dev/sde1 nuevo tiene 100 GB de espacio libre.

- 3. Para agregar el volumen físico a VolGroup01.
  - a. Ingrese vgextend VolGroup01 /dev/sde1.

Se muestra la siguiente información.

Volume group "VolGroup01" successfully extended

b. Ingrese pvs.

Se muestra la siguiente información.

| PV        | VG         | Fmt  | Attr | PSize   | PFree   |
|-----------|------------|------|------|---------|---------|
| /dev/sdb1 | VolGroup00 | 1vm2 | a    | 32.00g  | 0       |
| /dev/sdc1 | VolGroup01 | 1vm2 | a    | 104.00g | 0       |
| /dev/sdd1 | VolGroup01 | 1vm2 | a    | 168.00g | 0       |
| /dev/sde1 | VolGroup01 | 1vm2 | a    | 100.00g | 100.00g |

El volumen se agregó a VolGroup01, pero aún no se extiende (aún tiene 100 GB de espacio libre). Hay varios volúmenes lógicos en VolGroup01; este ejemplo involucra a PacketDB.

- 4. Para extender el volumen lógico PacketDB de modo que use los 100 GB de espacio libre.
  - a. Ingrese lvs VolGroup01. Se muestra la siguiente información

| LV        | VG         | Attr   | LSize   | Pool |
|-----------|------------|--------|---------|------|
| decoroot  | VolGroup01 | -wi-ao | 20.00g  |      |
| index     | VolGroup01 | -wi-ao | 10.00g  |      |
| logcoll   | VolGroup01 | -wi-ao | 64.00g  |      |
| metadb    | VolGroup01 | -wi-ao | 44.00g  |      |
| packetdb  | VolGroup01 | -wi-ao | 104.00g |      |
| Sessiondb | VolGroup01 | -wi-ao | 30.00g  |      |

- b. Ingrese lvextend -L+100G /dev/VolGroup01/packetdb.
   Se muestra la siguiente información.
   Extending logical volume packetdb to 204.00 GiB
   Insufficient free space: 25600 extents needed, but only 25599 available
- c. Ingrese lvextend -L+99G /dev/VolGroup01/packetdb. Se muestra la siguiente información. Extending logical volume packetdb to 203.00 GiB Logical volume packetdb successfully resized
- d. Ingrese lvs VolGroup01.

Se muestra la siguiente información.

| LV        | VG         | Attr   | LSize   | Pool |
|-----------|------------|--------|---------|------|
| decoroot  | VolGroup01 | -wi-ao | 20.00g  |      |
| index     | VolGroup01 | -wi-ao | 10.00g  |      |
| logcoll   | VolGroup01 | -wi-ao | 64.00g  |      |
| metadb    | VolGroup01 | -wi-ao | 44.00g  |      |
| packetdb  | VolGroup01 | -wi-ao | 203.00g |      |
| Sessiondb | VolGroup01 | -wi-ao | 30.00g  |      |

El volumen lógico packetdb se extendió a 203 GB, pero el sistema de archivos /var/netwitness/logdecoder/packetdb aún tiene 104 GB.

#### Expandir el sistema de archivos

- 1. Acceda al host de Log Decoder mediante el protocolo SSH.
- Ingrese la siguiente cadena de comandos para crear un volumen físico del Administrador de volúmenes lógicos (LVM) en la partición nueva.

[root@LogDecoderGM ~] # xfs\_growfs /var/netwitness/logdecoder/packetdb Se muestra la siguiente información.

```
meta-data=/dev/mapper/VolGroup01-packetdb isize=256 agcount=4,
agsize=6815488 blks
```

```
= sectsz=512 attr=2, projid32bit=0
data = bsize=4096 blocks=27261952, imaxpct=25
= sunit=0 swidth=0 blks
naming =version 2 bsize=4096 ascii-ci=0
log =internal bsize=4096 blocks=13311, version=2
= sectsz=512 sunit=0blks, lazy-count=1
lrealtime =none extsz=4096 blocks=0, rtextents=0
```

data blocks changed from 27261952 to 53214208

3. Ingrese df -k /var/netwitness/loggdecoder/packetdb. Se muestra la siguiente información. Filesystem 1K-blocks Used Available Use % Mounted on /dev/mapper/VolGroup01-packetdb
21280358 3641 21276717 1% /var/netwitness/logdecoder/packetd 8 6 2 b

#### Iniciar los servicios

Ingrese la siguiente cadena de comando para iniciar los servicios en el host de Log Decoder. [root@LogDecoderGM ~] # start nwlogcollector: start nwlogdecoder Se muestra la siguiente información.

nwlogcollector start/running, process 4069
nwlogdecoder start/running, process 4069

#### Asegurarse de que los servicios estén en ejecución

- 1. Inicie sesión en Security Analytics.
- 2. Haga clic en Administration > Servicios.

3. Asegúrese de que los servicios Log Collector y Log Decoder estén en ejecución.

| Administration  |              | s 😑 Services        | <b>S</b> Ev               | vent Sourc | es 🔍    | Health & W | /ellness     | Syste |
|-----------------|--------------|---------------------|---------------------------|------------|---------|------------|--------------|-------|
| Groups          | Services     | S                   |                           |            |         |            |              |       |
| + - 🛛 O         | + 🛛 – 1      | 🗹 📔 🛐 Licenses      | $\odot$                   | ♥ ⊙        | Filter  |            |              | ×     |
| Name            | □ Na         | ame                 | Licensed                  | Host       | Туре    | Version    | Actions      |       |
| 🗄 All 🛛 🚺       | 🗆 🔴 Но       | ost179 - Log Collec | ø                         | Host179    | Log Col | 10.6.0.0   | ✿ ⊙          | -     |
| 🗄 Log Collect 🕚 | 🗆 🌒 Но       | ost179 - Log Deco   | $\bigotimes$              | Host179    | Log Dec | 10.6.0.0   | ♦ ⊙          | -     |
|                 | <b>«</b> ( 1 | Page 1 of 1         | $\rangle \rangle \rangle$ | C          |         | Displa     | aying 1 - 17 | of 17 |
|                 |              |                     |                           |            |         |            |              |       |

#### Volver a configurar los parámetros de Log Decoder

- 1. Inicie sesión en Security Analytics.
- 2. Haga clic en Administration > Servicios.
- 3. Seleccione el servicio Log Decoder.
- 4. En Acciones, seleccione Explorar.
- 5. Haga clic en database > config > packet.dir.

| 🔎 Administration 🛛                                                                 | 🖴 Hosts      | Services                         | Event Sources      | Health & Wellness | 😂 System                                     | 🖥 Security |  |  |  |
|------------------------------------------------------------------------------------|--------------|----------------------------------|--------------------|-------------------|----------------------------------------------|------------|--|--|--|
| 🚠 Change Service   🔟 Host179 - Log Decoder   Explore 🐵                             |              |                                  |                    |                   |                                              |            |  |  |  |
| ≡Host179 - Log                                                                     | Decod ·      | /database/cor                    | fig                | Host179 - Log De  | coder (Log Decoder)                          |            |  |  |  |
| 🖬 ഥ Host179 - Log Decoder (L                                                       | LOG_DECODER) | <ul> <li>meta.index.f</li> </ul> | idelity            | 1                 | 1                                            |            |  |  |  |
| connections                                                                        |              | meta.integri                     | ty.flush           | sync              |                                              |            |  |  |  |
| 🗏 🗁 database                                                                       |              | meta.write.b                     | lock.size          | 32 KB             | 32 KB                                        |            |  |  |  |
| C config                                                                           |              | packet.comp                      | packet.compression |                   | none                                         |            |  |  |  |
| stats                                                                              |              | packet.comp                      | pression.level     | 0                 |                                              |            |  |  |  |
| decoder                                                                            |              | packet.dir                       | packet.dir /       |                   | /var/netwitness/logdecoder/packetdb=98.74 GB |            |  |  |  |
| II 🗋 index                                                                         |              | packet.dir.co                    | old                |                   |                                              |            |  |  |  |
|                                                                                    |              | packet.dir.w                     | arm                |                   |                                              |            |  |  |  |
|                                                                                    |              | packet.file.si                   | packet.file.size   |                   | 4 GB                                         |            |  |  |  |
|                                                                                    |              | packet.files                     | packet.files       |                   | auto                                         |            |  |  |  |
|                                                                                    |              | packet.free.s                    | pace.min           | 5 GB              |                                              |            |  |  |  |
| services                                                                           | •            | •                                | • • • •            |                   |                                              |            |  |  |  |
| 2 admin    English (United States)   GMT+00:00 Send Us Feedback   10.6.0.0.21983-1 |              |                                  |                    |                   |                                              |            |  |  |  |

6. Haga clic con el botón secundario en database, haga clic en **Propiedades**, seleccione el comando **reconfig**, especifique **update=1** en **Parámetros** y haga clic en **Enviar**.

| 🔎 Administr                                                                           | ation 🗟 🧯                                                                                                    | Hosts       | Services | Svent Sources | 🗢 Health & Wellness | System |  |  |  |
|---------------------------------------------------------------------------------------|----------------------------------------------------------------------------------------------------|-------------|----------|---------------|---------------------|--------|--|--|--|
| 🚓 Change Service 🛛 🧰 Host179 - Log Decoder 🔰 Explore 💿                                |                                                                                                    |             |          |               |                     |        |  |  |  |
| ⊫Ho <i< th=""><th colspan="8">/database Host179 - Log Decoder (Log Decoder)</th></i<> | /database Host179 - Log Decoder (Log Decoder)                                                                                                    |             |          |               |                     |        |  |  |  |
| 🖬 💵 Host17 ^                                                                          | Properties for Host179 - Log Decoder (Log Decoder) /database. ×                                                                                                    |             |          |               |                     |        |  |  |  |
| Conn                                                                                  | reconfig   Parameters update=1  Send                                                                                                    |             |          |               |                     |        |  |  |  |
| 🗏 🕀 data.                                                                             | Message Help                                                                                                    |             |          |               |                     |        |  |  |  |
| □ c<br>□ st.<br>□ deco                                                                | Calculates new drive sizes and free space for the session, meta and/or packet directories. No directories are removed and the assumption is each directory is mounted on a separate filesystem and will only be used for storage of that database. security.roles: database.manage |             |          |               |                     |        |  |  |  |
| I _ index                                                                             | Response O                                                                                                    | utput       |          |               |                     |        |  |  |  |
| Crest                                                                                 | packet.dir:/var/netwitness/logdecoder/packetdb=192.79  packet.files:auto metafiles:auto                                                                                                    |             |          |               |                     |        |  |  |  |
| Serv ▼                                                                                | packet.free.                                                                                                    | .space.min: | 5 GB     |               |                     | •      |  |  |  |
| Ladmin   Indexes   GMT+00:00 Send Us Feedback   10.6.0.0.21983-1                      |                                                                                                    |             |          |               |                     |        |  |  |  |

El valor del parámetro packetdb cambió de 98.74 GB a 192.79 GB.

7. Haga clic con el botón secundario en index, haga clic en **Propiedades**, seleccione el comando **reconfig**, especifique **update=1** en **Parámetros** y haga clic en **Enviar**.

| 🔎 Administr                                                                        | ration 💿 🗕 Hosts 😂 Services 🔊 Event Sources 🗢 Health & Wellness System                                                                                                    |   |  |  |  |  |  |  |  |
|------------------------------------------------------------------------------------|----------------------------------------------------------------------------------------------------|---|--|--|--|--|--|--|--|
| 🕂 Change Serv                                                                      | rice   🔟 Host179 - Log Decoder   Explore 🐵                                                                                                    |   |  |  |  |  |  |  |  |
| ≡Ho <i< th=""><th colspan="8">/index Host179 - Log Decoder (Log Decoder)</th></i<> | /index Host179 - Log Decoder (Log Decoder)                                                                                                    |   |  |  |  |  |  |  |  |
| 🖬 💶 Host17 ^                                                                       | Properties for Host179 - Log Decoder (Log Decoder) /index. 🛛 🗡                                                                                                    |   |  |  |  |  |  |  |  |
| Conn                                                                               | reconfig   Parameters update=1  Send                                                                                                    |   |  |  |  |  |  |  |  |
| 🗏 🔂 data                                                                           | Message Help                                                                                                    |   |  |  |  |  |  |  |  |
| □ c<br>□ st.<br>□ deco                                                             | Calculates new sizes for the summary and page directories. NOTE: Any size changes require a reset of the index before they take effect.<br>security.roles: index.manage parameters: |   |  |  |  |  |  |  |  |
| 🗆 🗋 index                                                                          |                                                                                                    |   |  |  |  |  |  |  |  |
| 🖬 🗋 logs 📕                                                                         | Response Output<br>summary.dir:/var/netwitness/logdecoder/index=818 MB<br>page.dir:/var/netwitness/logdecoder/index=6.69 GB                                                         |   |  |  |  |  |  |  |  |
| 🖬 🗋 rest                                                                           |                                                                                                    |   |  |  |  |  |  |  |  |
| 🖬 🗋 sdk                                                                            |                                                                                                    |   |  |  |  |  |  |  |  |
| Serv ▼                                                                             |                                                                                                    | _ |  |  |  |  |  |  |  |
| Ladmin   Brglish (United States)   GMT+00:00 Send Us Feedback   10.6.0.0.21983-1   |                                                                                                    |   |  |  |  |  |  |  |  |

8. Cierre el cuadro de diálogo Propiedades para volver a la vista Explorar. El valor del parámetro packet.dir ahora es 192.79 GB (un 95 % de 203 GB).

| 🔎 Administration 😔                                                 |                          | 🖴 Hosts                         | Services      | ervices 🔊 Event S |                                                | Health & Wellness       | 🞏 System           | Sec    |
|--------------------------------------------------------------------|--------------------------|---------------------------------|---------------|-------------------|------------------------------------------------|-------------------------|--------------------|--------|
| 🚠 Change Service                                                   |                          | 🗕 Host179 - Log                 | g Decoder 🛛 🗍 | Explore 💿         |                                                |                         |                    |        |
| ⊫Host1 <                                                           | /data<br>раск            | abase/config<br>(et.compression |               |                   | Host179 - Log<br>none                          | g Decoder (Log Decoder) |                    |        |
| 🖬 💷 Host179 - Lo 📤                                                 | packet.compression.level |                                 |               |                   | 0                                              |                         |                    |        |
| 🗈 🗋 connectio                                                      | packet.dir               |                                 |               |                   | /var/netwitness/logdecoder/sessiondb=192.79 GB |                         |                    |        |
| 🗖 🔂 database                                                       | pack                     | ket.dir.cold                    |               |                   |                                                |                         |                    |        |
| < □ config<br>↓ ↓                                                  | oack                     | ket.dir.warm                    |               |                   |                                                |                         |                    | +      |
| admin   Itref English (United States)   GMT+00:00 Send Us Feedback |                          |                                 |               |                   |                                                |                         | dback   10.6.0.0.2 | 1983-1 |

## Paso 4. Configurar parámetros específicos del host

Ciertos parámetros específicos de las aplicaciones se requieren para configurar la recopilación de registros y la captura de paquetes en el ambiente virtual.

#### Configurar recopilación de registros en el ambiente virtual

La recopilación de registros se puede llevar a cabo fácilmente mediante el envío de los registros a la dirección IP que especificó para el Decoder. La interfaz de administración del Decoder permite seleccionar la interfaz adecuada para escuchar el tráfico si aún no se selecciona una de forma predeterminada.

#### Configurar una captura de paquetes en el ambiente virtual

Existen dos opciones para la captura de paquetes en un ambiente VMware. Lo primero es configurar el vSwitch en modo promiscuo y lo segundo es utilizar un tap virtual de otros fabricantes.

#### Configurar un vSwitch en modo promiscuo

La opción de poner un switch, ya sea virtual o físico, en modo promiscuo, el cual también se describe como un puerto SPAN (servicios de Cisco) y espejeado de puertos, no está exenta de limitaciones. Ya sea virtual o física, según la cantidad y el tipo de tráfico que se está copiando, la captura de paquetes puede llevar fácilmente a la sobresuscripción del puerto, lo cual significa la pérdida de paquetes. Los taps, ya sean físicos o virtuales, están diseñados y destinados para capturar el 100 % del tráfico deseado, sin pérdida.

El modo promiscuo está desactivado de manera predeterminada y no debe activarse a menos que se necesite específicamente. El software que se ejecuta en una máquina virtual puede ser capaz de monitorear todo el tráfico que pasa por un vSwitch si se le permite ingresar al modo promiscuo y causar pérdida de paquetes debido a la sobresuscripción del puerto.

Para configurar un grupo de puertos o switch virtual para permitir el modo promiscuo:

- 1. Inicie sesión en el host ESXi/ESX o vCenter Server mediante vSphere Client.
- 2. Seleccione el host ESXi/ESX en el inventario.
- 3. Seleccione la pestaña Configuración.
- 4. En la sección Hardware, haga clic en Redes.
- 5. Seleccione Propiedades del switch virtual para el cual desea activar el modo promiscuo.
- 6. Seleccione el switch virtual o grupo de puertos que desea modificar y haga clic en Editar.
- 7. Haga clic en la pestaña **Seguridad**. En el menú desplegable **Modo promiscuo**, seleccione **Aceptar**.

#### Uso de un Tap virtual de otros fabricantes

Los métodos de instalación de un tap virtual varían según el proveedor. Consulte la documentación de su proveedor para obtener instrucciones sobre la instalación. Por lo general, los taps virtuales son fáciles de integrar, y la interfaz del usuario del tap simplifica la selección y el tipo de tráfico que se copiará.

Los taps virtuales encapsulan el tráfico capturado en un túnel GRE. Según el tipo que seleccione, cualquiera de estos escenarios puede aplicarse:

- Se requiere un host externo para terminar el túnel y el host externo dirige el tráfico a la interfaz de Decoder.
- El túnel envía el tráfico directamente a la interfaz de Decoder, donde Security Analytics maneja su desencapsulado.